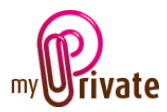

# Modul «Pensionskasse»

Das Modul [Pensionskasse] erlaubt

- den Wert des kumulierten Kapitals der verschiedenen Vorsorgefonds und Sozialversicherungen zu verfolgen
- eine Prognose bezüglich des geschätzten Einkommens zu treffen

Diese Daten ermöglichen die gedankliche Vorbereitung der Ausgaben und Einnahmen im Moment des Ruhestands zu antizipieren.

# Inhaltsverzeichnis

| Zusammenfassung der Registerkarten des Moduls | 1 |
|-----------------------------------------------|---|
| [Pass]                                        | 2 |
| [Dokumente] - Zusammenfassung                 | 2 |
| [Dokumente] - Detail                          | 2 |
| [Abrechnung] - Zusammenfassung                | 3 |
| [Abrechnung] - Detail                         | 3 |
| [Beiträge]                                    | 3 |
| [Projektion]                                  | 3 |
| [Übersicht]                                   | 4 |
| [Notizblock]                                  | 4 |
| [Berichte]                                    | 5 |

### Zusammenfassung der Registerkarten des Moduls

| [Pass]       | Allgemeines Informationsblatt                                             |
|--------------|---------------------------------------------------------------------------|
| [Dokumente]  | Nicht-finanzielle Dokumente, in Verbindung mit den entsprechenden Pässen  |
| [Abrechnung] | Liste der Abrechnungen, die jährlich von den Pensionskassen zur Verfügung |
|              | gestellt werden                                                           |
| [Beiträge]   | Zeigt die vom Arbeitnehmer und Arbeitgeber geleisteten Beiträge an        |
| [Projektion] | Vorhersage des jährlichen Renteneinkommens                                |
| [Übersicht]  | Liste der kumulierten Umsätze pro Jahr und Fonds/Versicherungen           |
| [Notizblock] | Registrierkarte für Notizen zu jedem Fonds                                |
| [Berichte]   | Druck der selektionierten Informationen                                   |

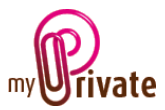

## [Pass]

|                           |                             | MyPrive            | 52,908                |             |                |      | - 0                                                                                                    |
|---------------------------|-----------------------------|--------------------|-----------------------|-------------|----------------|------|----------------------------------------------------------------------------------------------------|
| Pass Ookum                | ente Abrechnung             | Eefzäge Projektion | [6] Übersicht         | Natistalack | (G) Berichte   |      |                                                                                                    |
| a Lenate<br>              | Pass                        |                    | Zusammenfassung Pers  | icrekanse   |                | 844  |                                                                                                    |
| af Alternative Counciling | <b>Danishen invention</b>   |                    | 182365                | 00 CHF      | 31 (86, 2017   |      |                                                                                                    |
| all Republic de Tribel    |                             |                    |                       |             |                |      |                                                                                                    |
|                           | Pensionskassa               |                    | Angaben Pensionskasse |             |                |      |                                                                                                    |
|                           | Swissiffe                   |                    | Fool                  |             |                | H .7 | 10.                                                                                                    |
|                           | Manue das Presidentificada  |                    | Kardoorthaller 1      |             |                | - M  | 110                                                                                                    |
|                           | Boulevard des philosophes 3 | 4                  |                       |             |                |      |                                                                                                    |
|                           | Advers                      |                    |                       |             |                |      | States and a state of the state of the state |
|                           | 01 1205                     | Ombre              | 3763 3636 2563 3677 U |             | 07             |      |                                                                                                    |
|                           | Land PortheticaN            | Yell               | Verbagenummer         |             | transing       |      |                                                                                                    |
|                           | 022 823 23 77               | 022 823 23 78      | CH0694815319336864812 |             |                |      |                                                                                                    |
|                           | Telefore Plenna             | TexTema            | ISAN                  | 80          |                |      |                                                                                                    |
|                           | info@contailfa.com          |                    | 25 ext. 2011          |             |                |      |                                                                                                    |
|                           | vitial Pana                 |                    | Diffungation          | 101         |                |      |                                                                                                    |
|                           | Ecoluly Demicroleane        |                    |                       | 100         |                | 100  |                                                                                                    |
|                           |                             |                    | Miladetim Zedrag      |             | elipticitetrap |      |                                                                                                    |
|                           | Rohmer                      | John               |                       |             |                |      |                                                                                                    |
|                           | Familierurgene              | Venteria           |                       |             |                |      |                                                                                                    |
|                           | 022 753 65 65               | 079 261 38 86      |                       |             |                |      |                                                                                                    |
| _                         | Telefon Geochall            | Manual Georgean    |                       |             |                |      |                                                                                                    |
|                           | john.comer@seitalfs.com     |                    |                       |             |                |      |                                                                                                    |
|                           | E-Mul Geochaft              |                    |                       |             |                |      |                                                                                                    |
|                           | 0                           |                    |                       |             |                |      | Ø                                                                                                    |

Der Pass der Pensionskasse ermöglicht die Festhaltung der elementaren Informationen jeder Pensionskasse und Sozialversicherung.

### Besondere Felder:

[Letzte Abrechnung] und [Datum der letzten Abrechnung]: Diese Felder zeigen den Wert und das Datum der letzten Abrechnung an, die in der Registrierkarte [Abrechnung] eingetragen sind.

[Beitrag des Arbeitnehmers] und [Arbeitgeberbeitrag] zeigt das Verhältnis Beitrag Arbeitgeber/Arbeitnehmerbeitrag an.

Beispiel: Wenn der Arbeitgeber 2/3 der Beträge in die Pensionskasse einzahlt, werden diese Werte 100/200 sein.

Die Arbeitgeberbeiträge werden auf der Grundlage der Beiträge, die in der Registrierkarte [Einkommen] im Modul [Familie] gespeichert sind. Sie können manuell in der Registrierkarte [Beiträge] dieses Moduls angepasst werden.

### [Dokumente] - Zusammenfassung

| Fam Documents      | Abrechnung   | Eelträge | Projektion (G) Übersicht Noticblock (G) | leri2fia |
|--------------------|--------------|----------|-----------------------------------------|----------|
| Retraits           | Datan        | Typ      | Beefreibung Verseichnis                 | (7       |
| d Repidergineering | 09 jans: 221 | Report   | Annual report 2018                      |          |
| Returne de l'état  | 08 jans 201  | Report   | Annual report 2017                      |          |
|                    | 08 jans 221  | Report   | Annul report 2016                       |          |
|                    | 12 janu 201  | Report   | Annual report 2015                      |          |
|                    |              | Report   | Annual report 2014                      |          |
|                    |              |          |                                         |          |
|                    |              |          |                                         |          |

Unter dieser Registrierkarte können Sie alle Arten von Dokumenten scannen und speichern und ein Datum, eine Art und einen Titel zufügen. So wird eine Zusammenfassung der auf das Objekt bezogenen Dokumente angezeigt, die einen schnellen Überblick über die verfügbaren Dokumente gewährleisten.

Um ein neues Dokument hinzuzufügen, klicken

Sie auf das Symbol (I). Der folgende Bildschirm öffnet sich:

### [Dokumente] - Detail

| P                                   |                    |               | Mydf Hvanter 312,2024 |                         | - 0 | × |
|-------------------------------------|--------------------|---------------|-----------------------|-------------------------|-----|---|
| Fam Dokumente                       | Abrechnung         | Entrago Proje | ittion (E) übersicht  | Natioblock (G) Berichte |     |   |
| <ul> <li>Batalo</li> <li></li></ul> | Dokument           |               |                       | Notiatalock             |     |   |
|                                     |                    | 09 janu 2018  |                       |                         |     |   |
| A Remain de l'étai                  | Estan              |               |                       |                         |     |   |
|                                     | Report             |               | H.                    |                         |     |   |
|                                     | 10                 |               |                       |                         |     |   |
|                                     | Annual report 2015 |               |                       |                         |     |   |
|                                     | Insterlang         |               |                       |                         |     |   |
|                                     |                    |               |                       |                         |     |   |
|                                     |                    |               |                       |                         |     |   |
| 0 0 0                               |                    |               |                       |                         | Ø   | ۲ |

Geben Sie das Datum des Dokuments und einen Typ (wählen Sie einen vorhandenen Typ im Dropdown-Menü aus oder geben Sie einen neuen an) und eine Beschreibung ein. Diese drei Informationen erscheinen im Bildschirm [Dokumente] - Zusammenfassung. Das Feld [Notizblock] ermöglicht das Hinzufügen zusätzlicher Informationen.

Sobald diese Felder ausgefüllt sind, klicken Sie

auf das Symbol 🥙 um das Scannen der Dokumente zu starten.

Für die Digitalisierung (Scannen) und die Integration der Dokumente können Sie im Benutzerhandbuch im Abschnitt "Dokumentenverwaltung" nachschlagen.

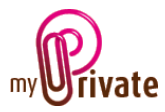

## [Abrechnung] - Zusammenfassung

|                    |             |            | MyPrivate 5.2,1024       |                        | - D × |
|--------------------|-------------|------------|--------------------------|------------------------|-------|
| Fass Dokumente     | Abrechnung  | Enträge    | Projektion (G) Übersicht | Natisblock [6] Beridte |       |
| family .           | Datum       | Beatrobung | Saldo                    | Wilking                | 7     |
| A fupiding/neering | 21 dHc. 201 | 7          | 189965.00                | 06                     |       |
| d header do Tribal | 21 dHz. 201 | 6          | 170/082.08               | 0.6                    |       |
|                    | 31 dec. 201 | 5          | 1511886.00               | 0.6                    |       |
|                    |             |            |                          |                        |       |
|                    |             |            |                          |                        |       |
|                    |             |            |                          |                        |       |
|                    |             |            |                          |                        |       |
|                    |             |            |                          |                        |       |
|                    |             |            |                          |                        |       |
|                    |             |            |                          |                        |       |

Zeigt die Liste der eingetragenen Abrechnungen an.

## [Abrechnung] - Detail

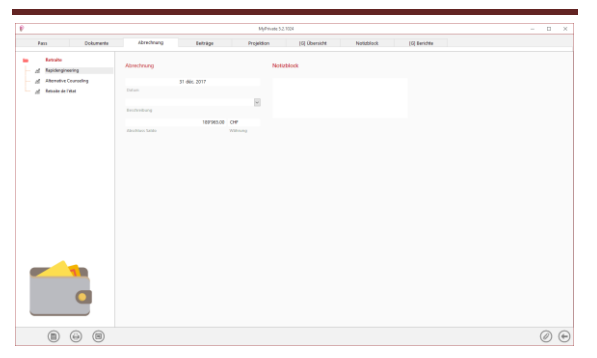

In diesem Fenster können Sie die Details von jeder Abrechnung eingeben.

## [Beiträge]

|                          |               |            | MyPrivate 5.2,1024 |               |            |              | - D × |
|--------------------------|---------------|------------|--------------------|---------------|------------|--------------|-------|
| Fass Dokumente           | Abrechnung    | änträge    | Projektion         | [6] Übersicht | Natisblock | (C) Berichte |       |
| fatulte                  | Datum         | Eitiommen  | Mitarbeiter        | Arbeitgeber   | Total      | Währung      | (Ŧ)   |
| A Repidergineering       | 25 dHc. 2017  | 9200.00    | 1/280.00           | 198030        | 276000     | 046          |       |
| A Alternative Counseling | 25 mex. 2017  | 9200.00    | 1/280.00           | 198030        | 2760.00    | 04           |       |
|                          | 25 pet. 2017  | 9200.00    | 1/280.00           | 198030        | 276000     | 0.6          |       |
|                          | 25 sept. 2017 | 9200.00    | 1/280.00           | 198030        | 2760.00    | 04           |       |
|                          | 35 aoir 3017  | 9200.00    | 1/280.00           | 198030        | 2760.00    | 0.6          |       |
|                          | 25 juli 2017  | 9200.00    | 1/280.00           | 198030        | 276008     | 046          |       |
|                          | 25 juin 2017  | 9200.00    | 1/280.00           | 198030        | 2760.00    | CHE .        |       |
|                          | 25 mai 2017   | 9200.00    | 1/280.00           | 198030        | 276000     | 046          |       |
|                          | 25 avr. 2017  | 9200.00    | 1/260.00           | 198030        | 276008     | 0.6          |       |
|                          | 25 mars 2017  | 9200.00    | 1/280.00           | 198030        | 276000     | 04           |       |
|                          | 25 fevr. 3317 | 9200.80    | 1/240.00           | 198030        | 276008     | 0.6          |       |
|                          | 25 jan: 2217  | 9200.00    | 1/280.00           | 198030        | 276000     | 04           |       |
|                          | 25 dHz. 2016  | 9200.80    | 1/280.00           | 198030        | 2780.08    | 04           |       |
|                          | 25 nov. 2016  | 9200.00    | 1/280.00           | 198030        | 2760.00    | 04           |       |
|                          | 25 pct. 2016  | 9200.80    | 1/260.00           | 198030        | 2780.08    | 0.6          |       |
|                          | 25 sept. 2016 | 9200.00    | 1/280.00           | 198030        | 276000     | 0.6          |       |
|                          | 25 aoiz 3016  | 9200.80    | 1/280.00           | 198030        | 2780.00    | 04           |       |
|                          | 25 juli 2016  | 9330.80    | 1/280.00           | 1980.00       | 2760.00    | 0.6          |       |
|                          | 25 juin 2016  | 9200.00    | 1/280.00           | 198030        | 2780.00    | 0.6          |       |
|                          | 25 mai 2016   | 9330.80    | 1/280.00           | 1980.00       | 2760.00    | 0.6          |       |
|                          |               | 351 200.00 | 497680.00          | 47880.00      | 97340.00   |              |       |

Zeigt die Beiträge an, die aus der Registrierkarte [Einkommen] des Moduls [Familie] übernommen sind.

Der Anteil des Arbeitgebers, kann falls nötig, manuell angepasst werden.

Diese Registrierkarte zeigt die jährlich erstatteten Beiträge.

# [Projektion]

|                            |                               | м                           | (Private 52,3024       |                 |                 |          |     |  |
|----------------------------|-------------------------------|-----------------------------|------------------------|-----------------|-----------------|----------|-----|--|
| Fass Dokumente             | Abrechnung                    | Eeträge Projekt             | ion (5) übenicht       | Natiablock      | () Berichte     |          |     |  |
| a family                   | Internet Provider Designation |                             |                        | Providence and  | Burlinking burk |          |     |  |
| A Relidergineeing          | Fonds Menane Projection       |                             |                        | Properties then | Projeks on noon |          |     |  |
| - A Alternative Counseling | 1687965.00                    | 33,000.00                   | CHP                    |                 | 1.0             | 50       | 7   |  |
| of Republic de Tabat       | Experied Sprink phase.        | and the set of              | Wahning                |                 |                 |          |     |  |
|                            | 31 dHc. 2017                  | 30 juin 2049                | 20                     | 1               | 617656          | 21731600 | CHF |  |
|                            |                               | Datum der geglanten Percion | Jahr die Persionierung |                 |                 |          |     |  |
|                            |                               |                             |                        |                 | 887391          | 1411297  | CH# |  |
|                            |                               |                             |                        |                 |                 |          |     |  |
|                            |                               |                             |                        |                 |                 |          |     |  |
|                            |                               |                             |                        |                 |                 |          |     |  |
|                            |                               |                             |                        |                 |                 |          |     |  |

Die Registrierkarte der Prognosen ermöglicht es, das Jahreseinkommen im Rentenalter zu schätzen, basierend auf einer Reihe von Hochrechnungen.

#### Besondere Felder:

[Aktuelles Kapital]: Feld, das ausschließlich gelesen und nicht bearbeitet werden kann und welches automatisch nach der letzten zur Verfügung stehenden Abrechnungen kalkuliert wird.

[Jahresbeitrag]: Geschätzte Gesamtjahresbeiträge bis zum Erreichen des Rentenalters.

[Geschätztes Datum des Rentenbeginns]: Geben Sie das Datum ein, an dem der Beginn Ihres Ruhestands vorgesehen ist.

[Ruhestandsjahre]: Zeigt die Lebenserwartung in Jahren an, die von den Pensionskassen verwendet wird, um Ihre Einnahmen zu berechnen.

Fallsunbekannt,verwendenSieeineLebenserwartungvon85Jahren.Berechnungsbeispiel:FallsSieimAltervon60JahrenindenRuhestandgehen,gebenSie25(60 + 25 = 85)ein.

[Prognose aktivieren]: Wenn das Einkommen vom akkumulierte Kapital abhängt, geben Sie "Ja" ein.

Mit dieser Option werden die geschätzten Jahreseinkommen berechnet basierend auf den Parametern welche in den verschiedenen

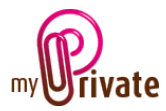

Feldern dieser Registrierkarte eingegebenen sind.

Wenn die Vorhersage nicht aktiviert ist, ist es möglich, manuell die voraussichtlichen Einkommen einzugeben.

#### Projektion tief

Diese Berechnung basiert auf einer niedrigen Kapitalrendite.

[Schätzung niedrige Rendite]: Geben Sie % ein

[Voraussichtliches Kapital]: berechnet automatisch das kumulierte Kapital zum Zeitpunkt der Pensionierung. Wenn die Vorhersage nicht aktiviert ist, kann dieser Wert manuell eingegeben werden.

[Geplantes Jahreseinkommen]: Schätzt das Jahreseinkommen, das mit diesem Kapital in Zusammenhang steht. Wenn die Vorhersage nicht aktiviert ist, kann dieser Wert manuell eingegeben werden.

#### Projektion hoch

Diese Berechnung wird auf einer hohen Kapitalrendite basiert.

[Schätzung hohe Rendite]: Geben Sie % ein

[Voraussichtliches Kapital]: berechnet automatisch das kumulierte Kapital zum Zeitpunkt der Pensionierung. Wenn der Vorhersage nicht aktiviert ist, kann dieser Wert manuell eingegeben werden.

[Geplantes Jahreseinkommen]: Schätzt das Jahreseinkommen, das mit diesem Kapital in Zusammenhang steht. Wenn der Vorhersage nicht aktiviert ist, kann dieser Wert manuell eingegeben werden.

# [Übersicht]

| Pass Dokumente         | Abrechnung | Enträge      | Projektion [4] überskhit | Natioblock      | (G) Berichte |  |
|------------------------|------------|--------------|--------------------------|-----------------|--------------|--|
| Lateralia              | Jahr       | Geschreibung | Projektion kel           | Projektion hoch |              |  |
| d Reptilengineering    | 2040       | Total        | 107041                   | 137487          |              |  |
| Alternative Counseling | 2000       | Total        | 1701450                  | 14/140          |              |  |
| Af Results de l'Ann    | 2051       | Total        | 17/150                   | 14/140          |              |  |
|                        | 2001       | Total        | 171122                   | 14/14           |              |  |
|                        | and a      | Total        | 17110                    | 14110           | -            |  |
|                        | 2000       | 100.0        | 1711                     | 201202          |              |  |
|                        | 2054       | Total        | 101150                   | 201242          |              |  |
|                        | 2005       | TORM         | 101150                   | 264243          |              |  |
|                        | 2056       | TOEM         | 101130                   | 204742          |              |  |
|                        | 2667       | TORM         | 171/152                  | 284243          |              |  |
|                        | 2058       | Total        | 171150                   | 284240          | •            |  |
|                        | 2059       | Total        | 131/150                  | 284/242         | •            |  |
|                        | 2060       | Total        | 171150                   | 284242          | Þ            |  |
|                        | 2061       | Total        | 171/150                  | 284/242         | •            |  |
|                        | 2062       | Total        | 1711150                  | 284242          | * ·          |  |
|                        | 2063       | Total        | 171150                   | 284/242         | •            |  |
|                        | 2064       | Total        | 171/150                  | 264/242         | •            |  |
|                        | 2065       | Total        | 171/150                  | 284/242         | •            |  |
|                        | 2066       | Total        | 171/150                  | 284/242         | *            |  |
|                        | 2067       | Total        | 171/150                  | 284/242         | •            |  |
|                        | 2068       | Total        | 171150                   | 264/242         | *            |  |

Diese Registrierkarte zeigt in chronologischer Reihenfolge, das Jahreseinkommen pro Vorsorgefonds ab dem Zeitpunkt der Pensionierung.

Das Symbol rechts der Einträge ermöglicht einen Wechsel von [Detailansicht] pro Pass und pro Jahr auf [Zusammenfassung] pro Jahr.

[Notizblock]

| Inter         Antonio         Antonio         Option           Management         Interface         Management         Interface         Management           At Management         Interface         Management         Interface         Management           At Management         Interface         Management         Interface         Management           At Management         Interface         Interface         Interface         Interface           At Management         Interface         Interface         Interface         Interface           Interface         Interface         Interface         Interface         Interface           Interface         Interface         Interface         Interface         Interface                                                                                                    | P                                                                       | MyPNove S2 XXV                                                                                                    | - 0 | × |
|----------------------------------------------------------------------------------------------------|-------------------------------------------------------------------------|----------------------------------------------------------------------------------------------------|-----|---|
| More Contract (Texa)     More Contract (Texa)     More Contract     More Contract (Texa)     More Contract (Texa)     More Contract     More Contract (Texa)     More Contract     More Contract     More Contra | Fass Dokumente                                                          | Akredmang Beiträge Projettion (0) übersicht Natublikok (0) Berichte                                                                                                    |     |   |
|                                                                                                    | a kon<br>d banger<br>d konde transp<br>d konde transp<br>d konde transp | AVAILES AVAILES IN TRANS MARK<br>- Of the Availes availes availes<br>- Of the Availes availes<br>- Of the Availes Availes availes<br>- Of the Availes Availes availes<br>- Of the Availes Availes availes<br>- Of the Availes Availes availes<br>- Of the Availes Availes availes<br>- Of the Availes Availes availes<br>- Of the Availes Availes<br>- Of the Availes Availes<br>- Of the Availes Availes<br>- Of the Availes<br>- Of the Availes |     |   |
|                                                                                                    |                                                                         |                                                                                                    |     | 0 |

Diese Registrierkarte ermöglicht die Beifügung allgemeiner Notizen betreffend das Modul Pensionskasse.

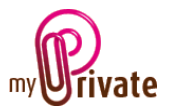

# [Berichte]

Diese Registerkarte dient der Wahl der zum Ausdrucken bestimmten Pässe und Registrierkarten.

| P    |                              |            |                        | MyPrivate 5.2. | 1024            |            |              |        | _                | ×          |
|------|------------------------------|------------|------------------------|----------------|-----------------|------------|--------------|--------|------------------|------------|
| Pa   | ass Dokumente                | Abrechnung | Beiträge               | Projektion     | [G] Übersicht   | Notizblock | [G] Berichte |        |                  |            |
| - 4  | Retraite<br>Rapidengineering | Pass       |                        |                | Registrierkarte |            | Übersicht    | Detail |                  |            |
| - 21 | Alternative Counseling       | Retraite   | Rapidengineering       |                | Pass            |            | 1.1          |        |                  |            |
| đ    | Retraite de l'état           | Retraite   | Alternative Counseling |                | Abrechnung      |            |              |        |                  |            |
|      |                              | Retraite   | Retraite de l'état     |                | Beiträge        |            |              |        |                  |            |
|      |                              |            |                        |                | Projektion      |            | 1.1          |        |                  |            |
|      |                              |            |                        |                | Übersicht       |            |              |        |                  |            |
|      |                              |            |                        |                | Notizblock      |            |              |        |                  |            |
|      |                              |            |                        |                |                 |            |              |        |                  |            |
|      |                              |            |                        |                |                 |            |              |        |                  |            |
|      |                              |            |                        |                |                 |            |              |        |                  |            |
|      |                              |            |                        |                |                 |            |              |        |                  |            |
|      |                              |            |                        |                |                 |            |              |        |                  |            |
|      |                              |            |                        |                |                 |            |              |        |                  |            |
|      |                              |            |                        |                |                 |            |              |        |                  |            |
|      |                              |            |                        |                |                 |            |              |        |                  |            |
|      |                              |            |                        |                |                 |            |              |        |                  |            |
|      |                              |            |                        |                |                 |            |              |        |                  |            |
|      |                              |            |                        |                |                 |            |              |        |                  |            |
|      |                              |            |                        |                |                 |            |              |        |                  |            |
|      |                              |            |                        |                |                 |            |              |        |                  |            |
|      |                              |            |                        |                |                 |            |              |        |                  |            |
|      |                              |            |                        |                |                 |            |              |        |                  |            |
|      |                              |            |                        |                |                 |            |              |        |                  |            |
|      |                              |            |                        |                |                 |            |              |        |                  |            |
|      |                              |            |                        | << 2013 >>     | - << 2017 >>    |            |              |        | $\triangleright$ | $\bigcirc$ |

Auswahl / Ausschluss der auszudruckenden Daten durch Anklicken der entsprechenden Zeile / Zeilen und Spalte / Spalten.

Die Auswahl ermöglicht

- die Pässe
- Registrierkarten Zusammenfassung und Detail

Die ausgewählten Pässe und Registrierkarten werden durch das Zeichen [ $\checkmark$ ] markiert.

Für einige Registrierkarten ist es möglich, die Zusammenfassung und / oder Details ausdrucken.

Falls eine Druckoption nicht verfügbar ist, wird dies durch das Zeichen [•] angezeigt.

Nach der Wahl der zum Drucken bestimmten Dokumente, Klick auf das Symbol 🕑 anschließend auf [Bericht generieren].

MyPrivate erstellt eine PDF-Datei, die bereits ist zum Drucken.